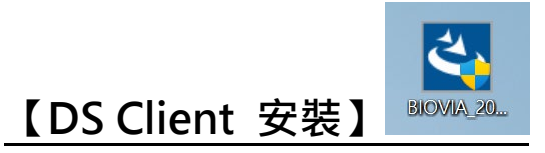

### 1. DS2024 Client 安裝檔下載

開啟瀏覽器 <u>https://reurl.cc/DI4beR</u>下載 <u>DS2024Client-Windows</u> 開啟瀏覽器 <u>https://reurl.cc/A24bYd</u>下載 <u>DS2024Client-Linux</u> (\*僅支援 64 位元電腦)

#### 2. 安裝路徑設定

執行下載完的 DS2024 Client.exe 安裝檔·點選 Next 並設定安裝路徑

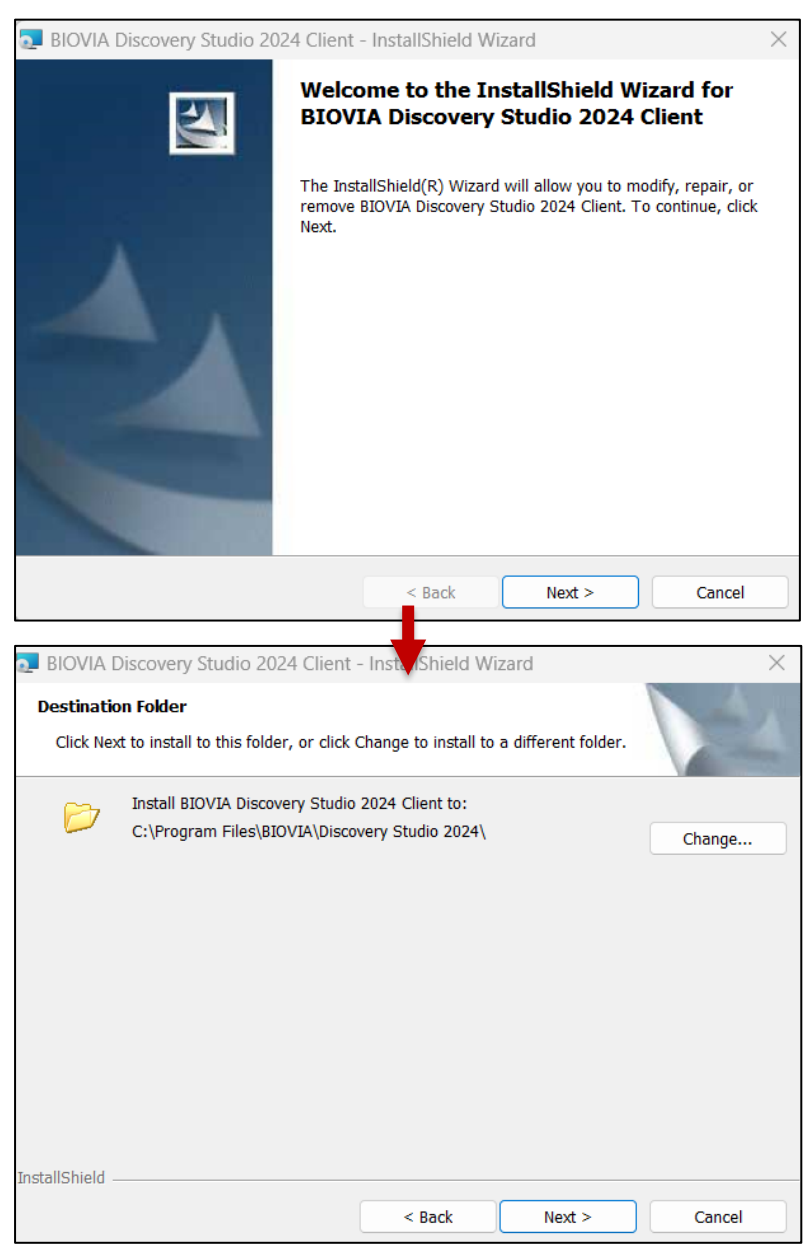

\*安裝路徑勿有中文名稱

## 3. 安裝

| 🌉 BIOVIA Discovery Studio 2024 Client - InstallShield Wizard 🛛 🚽 🛛 🛛 🛛 🕹 |                                                                                                    |                        |                                    |                                                |                                 |
|--------------------------------------------------------------------------|----------------------------------------------------------------------------------------------------|------------------------|------------------------------------|------------------------------------------------|---------------------------------|
| Installing BIOVIA Discovery Studio 2024 Client                           |                                                                                                    |                        |                                    |                                                |                                 |
| The program features you selected are being installed.                   |                                                                                                    |                        |                                    |                                                |                                 |
| 12                                                                       | Please wait while the Ins<br>Client. This may take sev                                                          | tallShield<br>eral min | l Wizard installs<br>utes.         | BIOVIA Discovery                               | Studio 2024                     |
|                                                                          | Status:                                                                                                    |                        |                                    |                                                |                                 |
|                                                                          | Copying new files                                                                                               |                        |                                    |                                                |                                 |
|                                                                          |                                                                                                    |                        |                                    |                                                |                                 |
|                                                                          |                                                                                                    |                        |                                    |                                                |                                 |
|                                                                          |                                                                                                    |                        |                                    |                                                |                                 |
|                                                                          |                                                                                                    |                        |                                    |                                                |                                 |
|                                                                          |                                                                                                    |                        |                                    |                                                |                                 |
|                                                                          |                                                                                                    |                        |                                    |                                                |                                 |
| InstallShield –                                                          |                                                                                                    |                        |                                    |                                                |                                 |
|                                                                          |                                                                                                    |                        | < Back                             | Next >                                         | Cancel                          |
|                                                                          |                                                                                                    |                        | _                                  |                                                |                                 |
|                                                                          | in a second second second second second second second second second second second second second second second s |                        |                                    | []                                             | ×                               |
| BIOVIA D                                                                 | iscovery studio 2024 Cl                                                                                         | lient - Ir             | istalishield w                     | izaro                                          | ~                               |
|                                                                          |                                                                                                    | istallS                | hield Wiza                         | rd Completed                                   | 1                               |
|                                                                          | Th                                                                                                    | e InstallS<br>covery S | Shield Wizard h<br>tudio 2024 Clie | as successfully insta<br>nt. Click Finish to e | illed BIOVIA<br>tit the wizard. |
|                                                                          |                                                                                                    |                        |                                    |                                                |                                 |
|                                                                          |                                                                                                    |                        | < Back                             | Finish                                         | Cancel                          |

## 高雄醫學大學

# 研究發展處研究資源組 Discovery Studio 安裝方法 【加入 DS Server 網域 Domain】

1. 至 C:\Windows\System32\drivers\etc 目錄底下,找到 hosts 檔案,按滑鼠右鍵選擇開

| 敌。                                                                                                    |                                                                      |                                               |              |  |  |
|----------------------------------------------------------------------------------------------------|----------------------------------------------------------------------|-----------------------------------------------|--------------|--|--|
| <ul> <li>○</li> <li>●</li> <li>■</li> <li>Windo</li> </ul>                                                                                                 | ows (C:) 	 Windows 	 System32 	 driver                               | > etc                                         | ▼ 4 援章 etc P |  |  |
| 組合管理 ▼ 📄 開啟 新                                                                                                    | <b>i</b> 増資料夾                                                        |                                               | iii • 🗔 📀    |  |  |
| <ul> <li>計算</li> <li>計算</li> <li>計算</li> <li>課題</li> <li>課題</li> <li>Windows (C:)</li> <li>Share (\192.168.7.1)</li> <li>報題</li> <li>MSC-ASO1 =</li> </ul> | 名稱 ^<br>hosts<br>Imhosts.sam<br>networks<br>protocol<br>services     |                                               |              |  |  |
| MSC-HP02<br>MSC-HP04<br>MSC-HP05<br>MSC-TP05<br>MSC-TP05<br>MSC-TP06<br>MSC-TP06                                                                           |                                                                      | 複製(C)<br>建立律信(S)<br>副除(D)<br>重新参名(M)<br>内容(R) |              |  |  |
| 相案                                                                                                    | 修改日期: 2019/4/29 下午 05:32<br>大小: 992 偏位元組<br>建立日期: 2018/10/9 下午 06:34 |                                               |              |  |  |

2. 以 WordPad 打開該檔。

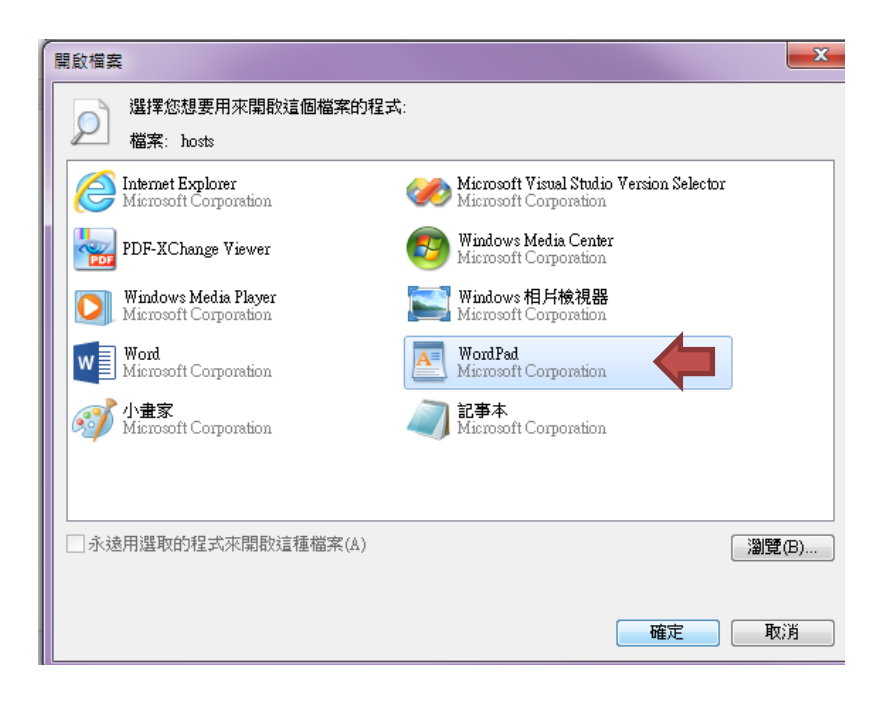

3. 於最下方輸入 163.15.166.21 1027114-237025-P4 可直接複製貼上,儲存並關閉視窗。

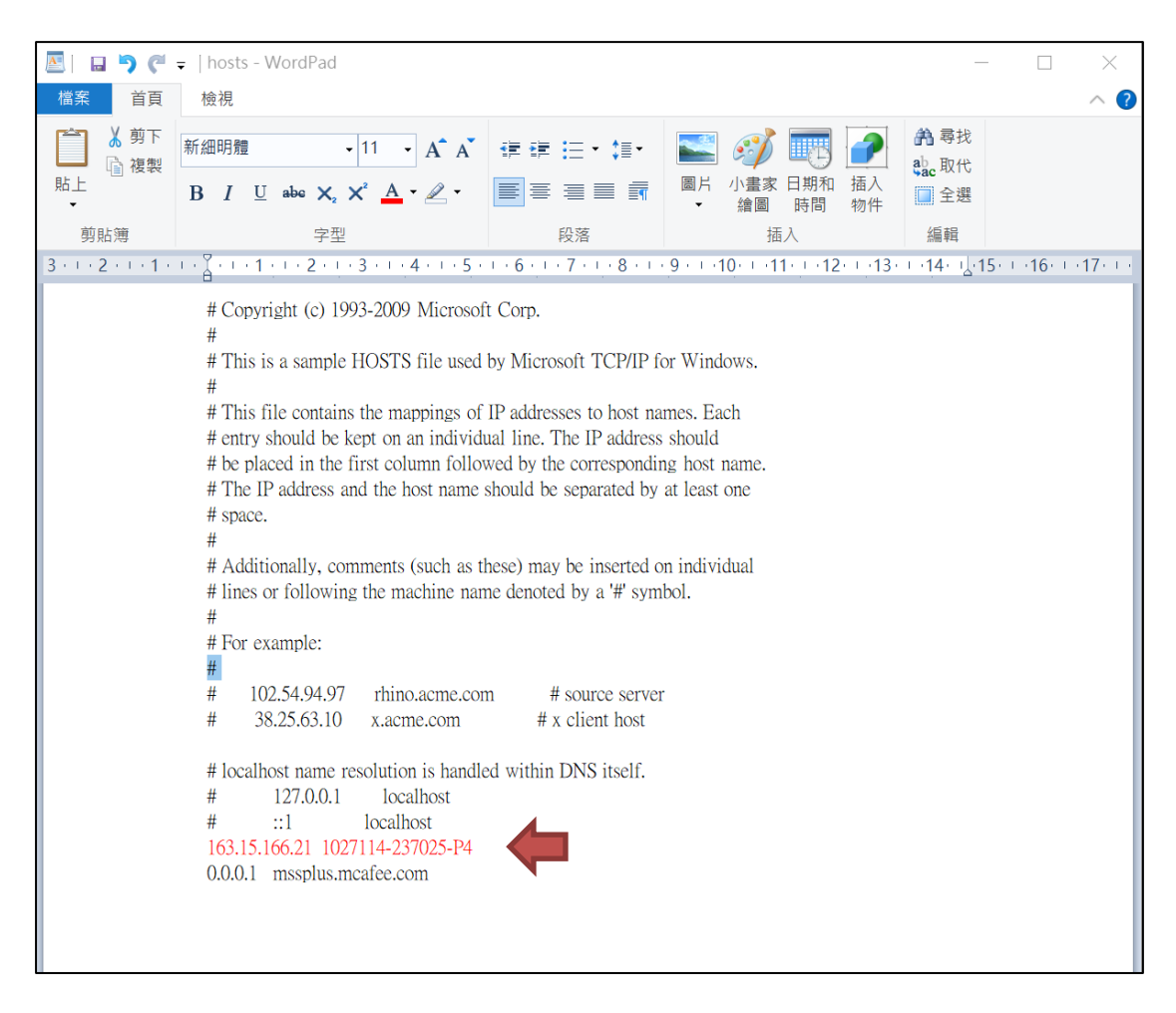

4. 若無法儲存,請先將 hosts 檔案複製至桌面上,進行編輯與儲存,再貼回原資料夾。

# 【DS License Server 連線設定】

1. 打開 License Administrator

在【開始】->【搜尋程式及檔案】中搜尋 License Administrator 2024

2. 點選滑鼠右鍵,選擇"以系統管理員身分執行",開啟程式。

| 最佳比對                               |              |            |  |
|------------------------------------|--------------|------------|--|
| License Administrator 2024<br>應用程式 |              |            |  |
| 應用程式                               | T            | 以系統管理員身分執行 |  |
|                                    | $\Box$       | 開啟檔案位置     |  |
| Configure Discovery Studio 20.     | $\checkmark$ | 釘選到 [開始]   |  |
| Configure Discovery Studio 20.     | $\Diamond$   | 釘選到工作列     |  |
| Licensing                          | ⑩            | 解除安裝       |  |
| Configure Materials Studio 2024    |              |            |  |

3. License Administrator 設定

點選【License Server】->【Connections】· 點選下方中間靠右的 Set 按鈕

| 🔁 BIOVIA License Administrator (MSC-HP04)                                                                                                    |                            |                |                |  |  |
|----------------------------------------------------------------------------------------------------|----------------------------|----------------|----------------|--|--|
| File Help                                                                                                    |                            |                |                |  |  |
| <ul> <li>License Administrator</li> <li>Configuration Summary</li> <li>License File</li> </ul>                                                                                                    | License Server Connections |                |                |  |  |
| Administration<br>Install License<br>Request License<br>Install Temporary License<br>License Server<br>Connections<br>Administration<br>Usage Report<br>Diagnostics<br>License Test<br>Diagnostics Report<br>Auto Trial Licensing<br>Offline Access | Server Slatus:             | Not applicable |                |  |  |
|                                                                                                    |                            | Set e Serve    | er Detail Help |  |  |
|                                                                                                    |                            |                | .::            |  |  |

4. 在 Host Name 中輸入: 1027114-237025-P4, 並點選 OK 完成設定。

| File Help                                                                                                    | License Server Connections |                                                                                                    |  |  |  |
|----------------------------------------------------------------------------------------------------|----------------------------|----------------------------------------------------------------------------------------------------|--|--|--|
| Connections     Administration     Install License     Request License     Install Temporary Li     Connections     Administration     Usage Report     Diagnostics     License Test     Diagnostics Report     Offline Access | Server Status:             | Set License Servers         Host name:         1027114-237025-P4         Host name:         Host name:         Port:       1715         Redundant servers         OK       Cancel         Help |  |  |  |

5. 若設定成功, Server Status 會顯示 Started。

| BIOVIA License Administrator (1027114-237025)                                                                                                    |                                          |                          |              |      |   |  |  |
|----------------------------------------------------------------------------------------------------|------------------------------------------|--------------------------|--------------|------|---|--|--|
| File Help                                                                                                    |                                          |                          |              |      |   |  |  |
| <ul> <li>License Administrator</li> <li>Configuration Summary</li> </ul>                                                                                                    | License Server Connections               |                          |              |      |   |  |  |
| <ul> <li>License File</li> <li>Administration</li> <li>Install License</li> <li>Request License</li> <li>Install Temporary Li</li> <li>License Server</li> <li>Connections</li> <li>Administration</li> <li>Usage Report</li> <li>Diagnostics</li> <li>License Test</li> <li>Diagnostics Report</li> <li>Offline Access</li> </ul> | Server Status:<br>1715@1027114-237025-P4 | Started<br>Edit Remove S | erver Detail | Helf | 2 |  |  |

Copyright © 2024 GGA Corp. All rights reserved.

## 【DS 運算 Server 連線設定】

1. 雙點擊右下角 Enable Additional Features, 跳出視窗後點選 Yes。

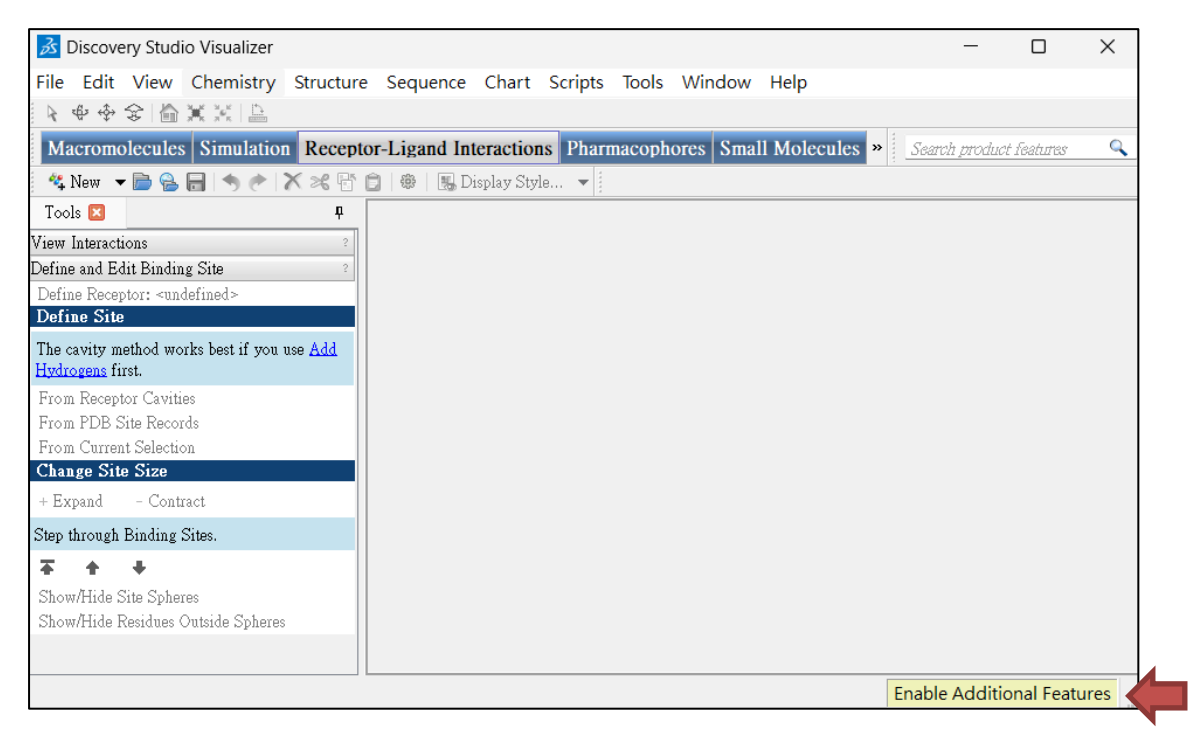

2. Server name 輸入 163.15.166.21:9943, 並點選 OK 完成設定。

※如後續連線有問題,煩請點擊【Test】,並提供錯誤訊息給訊聯基因以便確認問題。

| Change Server |                                            |        |                             |  |
|---------------|--------------------------------------------|--------|-----------------------------|--|
|               | Server name:<br>163.15.166.21:9943<br>Test | ,      | OK<br>Cancel<br>Help        |  |
|               | Test Phase                                 | Result | Data                        |  |
|               | Resolve host name loca…                    | ОК     | 127.0.0.1                   |  |
|               | Ping location 127.0.0.1                    | ОК     | 0 ]: 0w0 e = 10A0w0000      |  |
|               | Server version (https)                     | ОК     | 18.1.0.1604                 |  |
|               | Service Endpoint                           | ОК     | https://localhost:9943/scit |  |
|               | Server resource level                      | ОК     | Poor                        |  |
|               | Web service GET                            | ОК     |                             |  |
|               | Version of dscore                          | ОК     | 18.1.0.17334                |  |
|               |                                            |        |                             |  |
| L             | •                                          |        | Þ                           |  |